Purchase Requisitions must be entered in iVisions/School ERP workflow for approval. You can access iVisions/School ERP by following the login instructions found here: <u>Guide to iVisions Access and Login</u> Once logged in, your dashboard should look similar to this. Make sure the connection group you are in is the current fiscal year.

| 😑 🐝 My Dashboard                           | Q Search     | € ) <sup>Y</sup> ukonKoyuku | kFY2223 👻 | ₽ ?             |       |
|--------------------------------------------|--------------|-----------------------------|-----------|-----------------|-------|
| Requisition Approval                       | ontrol Panel | PO Approval                 |           | C<br>GL Summary | ÷     |
| Smart Cards                                | \$           | Monthly Expenditure         | ON        |                 |       |
| Requisitions Ready to Issue Purchase Order | r (5) 🗸 🗸    | 40m<br>35m                  |           | 10<br>9m        | m 201 |

Expand your menu by selecting the three horizontal lines on top left of your screen, then navigate to Purchasing & Payables  $\rightarrow$  Purchasing  $\rightarrow$  AP Control Panel

| 📕 🔆 My Dashbo         | ard    |                          |
|-----------------------|--------|--------------------------|
| Search                |        |                          |
| CellSense             | ~      |                          |
| Common                | $\sim$ |                          |
| General Ledger        | ~      |                          |
| Human Resources       | ~      |                          |
| Legacy Data           | ~      |                          |
| Payroll               | ~      | ← Purchasing             |
| Purchasing & Payables | ^      | AP Control Panel         |
| AP Automation         | >      | Print Purchase Orders    |
| Payables              | >      | Print Requisitions       |
| Purchasing            | >      | Purchase Order Approval  |
| Receiving             | >      | Purchase Order Revisions |

The following window will open. Click on the "plus" sign to add/create a new requisition.

| Control Panel              |                          |                |            |         |        |
|----------------------------|--------------------------|----------------|------------|---------|--------|
| File Actions Help          |                          |                |            |         |        |
| Reg Number                 | DAC                      | -              | Apply      | à       |        |
| - PO Number                | Project<br>Undesignated  | ~              | Clea       | r       |        |
| Vendor                     | View All                 | ~              |            |         |        |
| Show Paid Column           | Show Account Detail      | 1              |            |         |        |
| ₩ ₩ C 🛛 🗆 + 🖍              | Q 😧   :≡   ∋ Export To 🕶 | <b>⊞</b> • \$• |            |         |        |
| Process Req. No. Req. Date | Req. App. Vendor Name    | PO No.         | R          | PO Date | Amount |
| Ť                          | <u> </u>                 | T              | т <u>т</u> |         |        |

The following requisition screen will open up on the "Requisition Detail" tab. The fields outlined in red are required by the system. The District also requires information in the "Buyer" field, which is highlighted in orange here.

| Add Requisition                         |                              |                                 | - ×                    |
|-----------------------------------------|------------------------------|---------------------------------|------------------------|
| Actions Help                            |                              |                                 |                        |
| REQUISITION DETAIL ADDRESSES NOTES P    | BOARD REPORT PROPOSED VENDOR | ł                               |                        |
| REQUISITION INFORMATION                 | ORDER INF                    | ORMATION                        | PO INFORMATION         |
| Req. Number 8/17/2022                   | ▼ Order N/A                  | Via Project<br>Undesignated     | PO Number PO Date      |
| Ship To<br>YUKON KOYUKUK SCHOOL DISTF - | ▼ 9/1/20                     | 22 Drder Type<br>Purchase Order | Revision Req. App.     |
| Requester W9 Rovd                       | Refer                        | Award Number                    | Closed Date     Status |
| ਯ ਲ C ☑ 🗆 + 🖍 ੨ छे   ≔                  | ► Export To •   田 •   • •    |                                 |                        |
| Line Account Qty Unit                   | Part Number Description      | Unit Price Ext Price            | Tax Freight Line Total |
| - EA                                    | <b>~</b>                     |                                 |                        |
| No records to display.                  |                              |                                 |                        |
|                                         |                              |                                 |                        |
|                                         |                              |                                 |                        |
|                                         |                              |                                 | \$0.00                 |
| 🗌 Hold Account 📄 Submit for Approval    | Sales Tax Percent Use Tax    | Percent                         |                        |

See the example below as you complete the fields in the "Requisition Information" and "Order Information" areas.

• <u>DATE</u>: Defaults to current date. If needed, change the date to the date you actually "Submit" the requisition for approval.

- <u>VENDOR</u>: Choose the vendor from the drop down menu. If you can find the vendor you are looking for contact Purchasing for the procedure to add a vendor.
- <u>SHIP TO</u>: Select the YKSD location the order needs to be shipped to (or Raven family address for family orders).
- <u>DAC</u>: From the drop down menu select the DAC appropriate to the requisition. In most cases you will only have one DAC to select.
- <u>REQUESTER</u>: From the drop down menu select the person requesting the order (i.e. Teacher, Principal or Director).
- <u>BUYER</u>: From the drop down menu select yourself. The person entering the requisition is the "Buyer," who is also called the "Originator."
- ORDER VIA: Do not change. Keep the default "N/A."
- <u>PROJECT</u>: Do not change. Keep the default "Undesignated."
- <u>DATE REQUIRED</u>: Unless you have another required date you can leave the default date, which is 15 days from the date of the requisition (in the example the requisition date is 8/17/2022 and the default required date is 9/1/2022)
- <u>ORDER TYPE</u>: Keep the default order type "Purchase Order", unless you know the PO should be a "Blanket" purchase order. If you are unsure you can contact the appropriate person in the Business Office.
- <u>REFERENCE</u>: This field is used to enter quote, proposal or contract numbers. Raven will use this field to record the family name and five-digit number.
- AWARD NUMBER: Leave blank.

| Add Requisition                         |                          |          |                                 |                              |   |                |           | ĸ |
|-----------------------------------------|--------------------------|----------|---------------------------------|------------------------------|---|----------------|-----------|---|
| Actions Help                            |                          |          |                                 |                              |   |                |           |   |
| EQUISITION DETAIL ADDRESSES NOT         | TES PO BOARD REPORT      | PROPOSED | VENDOR                          |                              |   |                |           |   |
| REQUISITION INFORMATION                 |                          |          | ORDER INFORMATION               |                              |   | PO INFORMATION |           |   |
| Reg. Number Date 8/17/2022              | RAVEN - MIFI INTERNET    | -        | Order Via<br>N/A                | Undesignated                 | - | PO Number      | PO Date — |   |
| Ship To<br>YUKON KOYUKUK SCHOOL DISTF - | Raven                    | ~        | Date Required 9/1/2022          | Order Type<br>Purchase Order | • | Revision       | Req. App  |   |
| Requester W9 Revd                       | Buyer<br>Julie Szidloski | -        | Reference<br>Laasaga Tart #8361 | Award Number                 | • | Closed Date    | Status    |   |

You will not enter any information in the "PO Information" area. The information will be auto filled by the software.

Once you have completed the "Requisition Detail" tab you can start entering the information about the items you want to purchase from the vendor. You must click the "floppy disk" icon at the end of the row to save that data entered on that line. To add additional lines, click on the "plus" symbol on the menu bar. See example below as you go through each field.

- ACCOUNT: Enter the account code to be charged for the item (i.e. 100.500.600.000000.410).
- <u>QTY</u>: Enter the number of the item you are ordering.
- <u>UNIT</u>: Field is not required, but defaults to EA.
- <u>PART NUMBER</u>: Field is not required, but suggested. By entering the vendor's number for the item the vendor will know the exact item you are ordering.
- <u>DESCRIPTION</u>: Enter the description of the item you are ordering. Be specific as this information is viewed in reports.

- <u>UNIT PRICE</u>: Enter the price per unit.
- EXT PRICE: This field will auto fill using the Quantity entered multiplied by the Unit Price.
- <u>TAX</u> and <u>FREIGHT</u>: Leave these fields blank.

| REQUISITION INFORMATION Req. Number 8/17/2022 | N - MIFI INTERNET                | ORDER INFORMATION               | - Project Undesignated - Order Type - Durchase Order | PO INFORMATION<br>PO Number<br>Revision | PO Date    |
|-----------------------------------------------|----------------------------------|---------------------------------|------------------------------------------------------|-----------------------------------------|------------|
| Requester W9 Rovd Julie S                     | Gzidloski 🔻                      | Reference<br>Laasaga Tart #8361 | - Award Number                                       | Closed Date —                           | - Status   |
| ब रू ८ ⊠ ∎ + ∕ २ छे।                          | 🔲 🏵 Export To 👻 🛛 🖽 👻 🕇          |                                 |                                                      |                                         |            |
| Account Qty Unit                              | Part Number Description          | Unit Price                      | Ext Price Tax                                        | Freight                                 | Line Total |
|                                               | r                                |                                 |                                                      |                                         | 8          |
| 100.427.145.083611.451 1.000000 EA            | Continuing Mil<br>2022 - June 20 | Fi service - July 660.00<br>023 | 00 \$660.00                                          | \$0.00 \$0.00                           | \$660.00   |
| 1.00000                                       |                                  |                                 | \$660.00                                             |                                         | \$660.00   |
| Hold Account Submit for Approval              | Sales Tax Percent 0.0000%        |                                 |                                                      |                                         |            |
| K K Mode: Add                                 |                                  |                                 | 🗌 Close af                                           | fter update? Car                        | ncel Save  |

#### **IMPORTANT:**

Once you finish entering the information for an item you must click on the "Floppy Disk" icon to save the record. If you do not click on the "Floppy Disk" your item will disappear when you save or submit the requisition. You need to click the "Floppy Disk" for each line of an item you enter.

Once the record is saved by clicking the "Floppy Disk" the line drops into the body of the requisition below the blank fields in the top row.

| ₩ × C <b>V</b>         | + 🖍 🔍    | ≅   ≔ | Export To 💌 | │ ⊞ <b>-</b>   <b>‡ -</b>                          |            |           |        |         |            |
|------------------------|----------|-------|-------------|----------------------------------------------------|------------|-----------|--------|---------|------------|
| Account                | Qty      | Unit  | Part Number | Description                                        | Unit Price | Ext Price | Тах    | Freight | Line Total |
| -                      |          | 0 -   |             |                                                    |            | ]         |        |         |            |
| 100.427.145.083611.451 | 1.000000 | ) EA  |             | Continuing MiFi service - July<br>2022 - June 2023 | 660.0000   | \$660.00  | \$0.00 | \$0.00  | \$660.00   |

When you are finished entering items for that Requisition you will need to either save the requisition or submit it for approval.

If you are not ready to submit the requisition for approval you can save it by checking the "Close after update?" box, then clicking on "Save."

If you want to actually submit the requisition for approval check the boxes "Submit for Approval," "Close after update?" and click "Save" button. Congratulations...the requisition is submitted into the workflow for approval!

| Add Requisition                         |                          |                                                    |            |                            |                | ت × 6      |
|-----------------------------------------|--------------------------|----------------------------------------------------|------------|----------------------------|----------------|------------|
| REQUISITION DETAIL ADDRESSES N          | IOTES PO BOARD REPOR     | T PROPOSED VENDOR                                  |            |                            |                |            |
| REQUISITION INFORMATION                 |                          | ORDER INFORMA                                      | ION        |                            | PO INFORMATION |            |
| Req. Number Date 8/17/2022              | RAVEN - MIFLINTERNET     | → Order Via<br>N/A                                 | → Unc      | oject<br>designated 🗸 🗸    | PO Number      | PO Date    |
| Ship To<br>YUKON KOYUKUK SCHOOL DISTF 🔻 | Raven                    | ✓ Date Required<br>9/1/2022 [                      | Pu         | der Type<br>rchase Order 🔻 | Revision       | Req. App.  |
| Requester Heidi Richards - W9 Rovd      | Buyer<br>Julie Szidloski | Reference —<br>Laasaga Tar                         | t #8361    | vard Number                | Closed Date    | Status     |
|                                         |                          | ^                                                  |            |                            |                |            |
| रू रू C 🗹 🗆 + 🖍 Q                       | 🕱 📔 📰 🛛 Ə Export To 💌    |                                                    |            |                            |                |            |
| Account Qty                             | Unit Part Number         | Description                                        | Unit Price | Ext Price Tax              | c Freight      | Line Total |
| · · · · · · · · · · · · · · · · · · ·   |                          |                                                    |            |                            |                | •          |
| 100.427.145.083611.451 1.00000          | D EA                     | Continuing MiFi service - July<br>2022 - June 2023 | 660.0000   | \$660.00                   | \$0.00 \$0.0   | 0 \$660.00 |
| 1.00000                                 |                          |                                                    |            | \$660.00                   |                | \$660.00   |
| Hold Account Submit for Ap              | oproval Sales Tax Percer | nt 0.0000%                                         |            |                            |                |            |
|                                         |                          |                                                    |            |                            |                |            |
| K K Mode: Add > >                       |                          |                                                    |            | Close a                    | after update?  | ancel Save |

### ADDITIONAL INFORMATION:

If you want to confirm the address of the vendor selected go to the "Addresses" tab.

| Add Requisition            |                 |                         |                            |
|----------------------------|-----------------|-------------------------|----------------------------|
| Actions Help               |                 |                         |                            |
| REQUISITION DETAIL         | ADDRESSES NOTES | PO BOARD REPORT         | PROPOSED VENDOR            |
| VENDOR ADDRESS             |                 | SHIP TO ADDRESS         |                            |
| RAVEN - MIFLINTER          | NET             | Name<br>YUKON KOYUKI    | UK SCHOOL DISTRICT         |
| Street<br>4762 OLD AIRPORT | WAY             | Street<br>4762 OLD AIRF | PORT WAY                   |
| City                       | AK 2ip<br>99709 | City<br>FAIRBANKS       | State Zip<br>AK 99709-4456 |
| Phone                      |                 | Phone<br>(907) 374-9400 | )                          |
|                            |                 |                         | ^                          |

If you want to add a Purchase Order Note or Internal Note go to the "Notes" tab.

| Add Requisition       |           |       |                 |                 |   |
|-----------------------|-----------|-------|-----------------|-----------------|---|
| Actions Help          |           |       |                 |                 |   |
| REQUISITION DETAIL    | ADDRESSES | NOTES | PO BOARD REPORT | PROPOSED VENDOR |   |
| PO Notes              |           |       |                 |                 |   |
| - Internal Notes      |           |       |                 |                 | ר |
| Append Internal Notes |           |       |                 |                 |   |

The information you enter in the "PO Notes" field will print on the Purchase Order. The notes are to provide additional information to the vendor.

You can add an internal note to the purchase order record that will be permanently saved with the PO record. Often, the internal note is used by a "Buyer" to provide information to the "Approver" or used by an "Approver" to provide information to the "Buyer." To use this feature, you will enter the note in the "Append Internal Notes" field. Once you save the requisition your note will transfer to the "Internal Notes" field as a permanent record. As the requisition goes through the process others can add notes to the "Append Internal Notes" that will be saved in the permanent record of the "Internal Notes" field.

• It's recommended if you ever need to send a Requisition back to the buyer/originator to always put in an internal note so the reason for the return can be tracked.